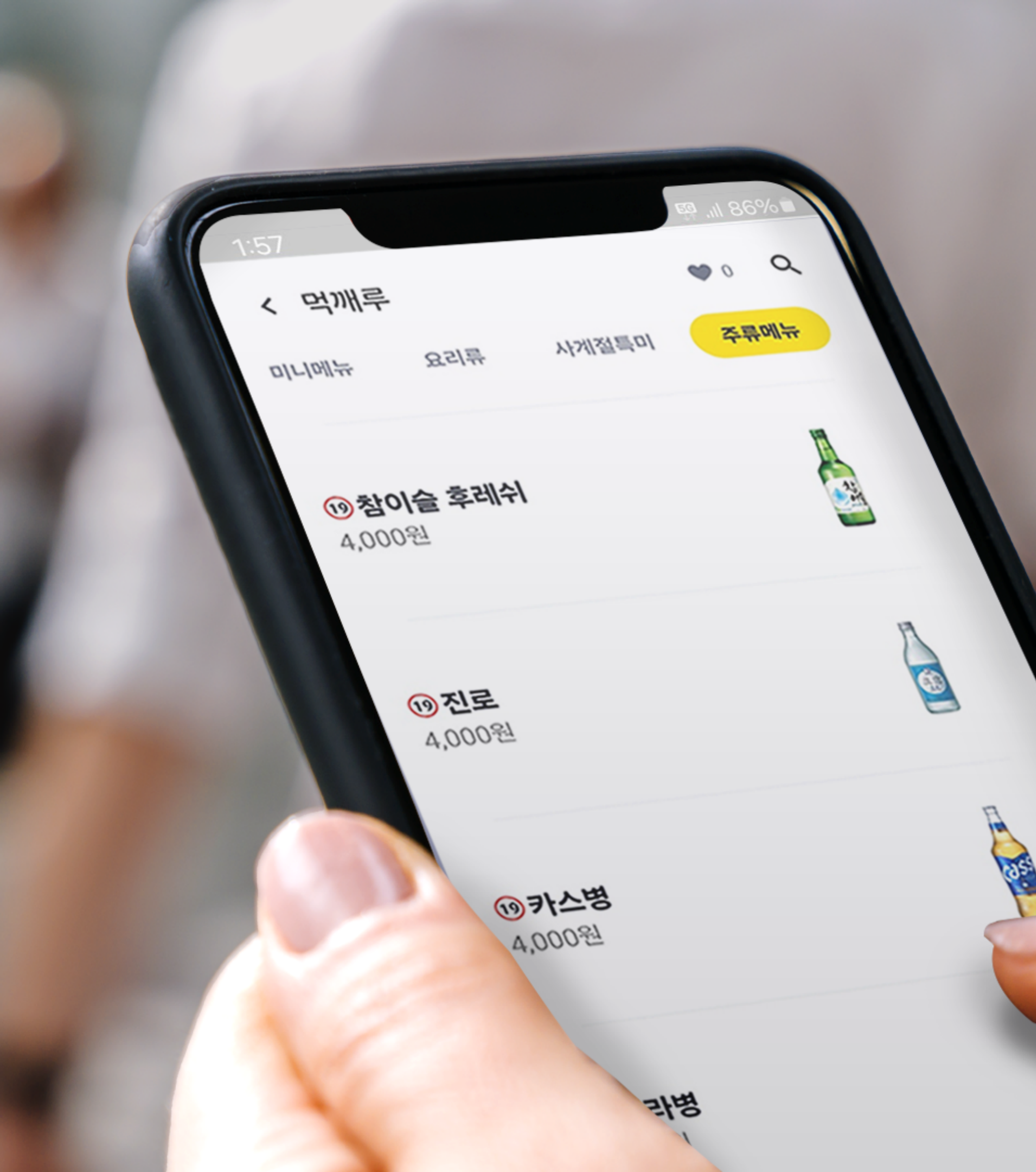

# 나가가 지접 주류 머뉴 등록 방법 <sub>메뉴·옵션 관리 매뉴얼</sub>

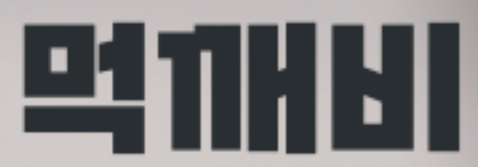

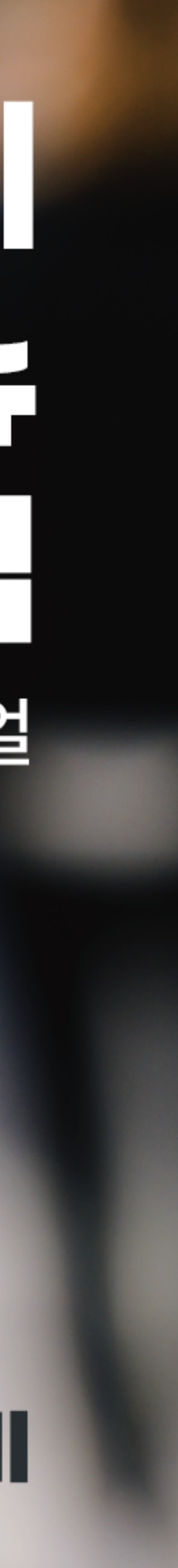

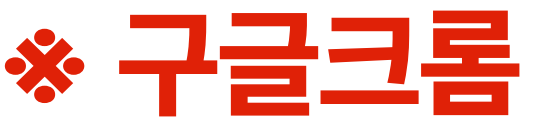

### 1. 네이버에 '먹깨비사장님'을 검색 해 사이트 접속합니다 \* 구글크롬 으로 인터넷 접속 \*

| ▶ 먹깨비사장님                         |  |  |  |  |  |
|----------------------------------|--|--|--|--|--|
| ☞ 블로그 👶 카페 🗔 이미지                 |  |  |  |  |  |
|                                  |  |  |  |  |  |
| boss.mukkebi.com                 |  |  |  |  |  |
| <b>먹깨비 사장님</b> 사이트               |  |  |  |  |  |
| <b>먹깨비 사장님</b> 전용 사이트, 주문확인,     |  |  |  |  |  |
| 남,성남,시흥,세송,김해,여수,제수 공공           |  |  |  |  |  |
| <b>먹깨비 사장님</b> 앱 사용설명서           |  |  |  |  |  |
| Owner's App User Guide < < 먹깨비 시 |  |  |  |  |  |
|                                  |  |  |  |  |  |
|                                  |  |  |  |  |  |
|                                  |  |  |  |  |  |
| 비즈니스·경제 인기글                      |  |  |  |  |  |
| 챯 행동탐험가 - 2024.01.23.            |  |  |  |  |  |
|                                  |  |  |  |  |  |

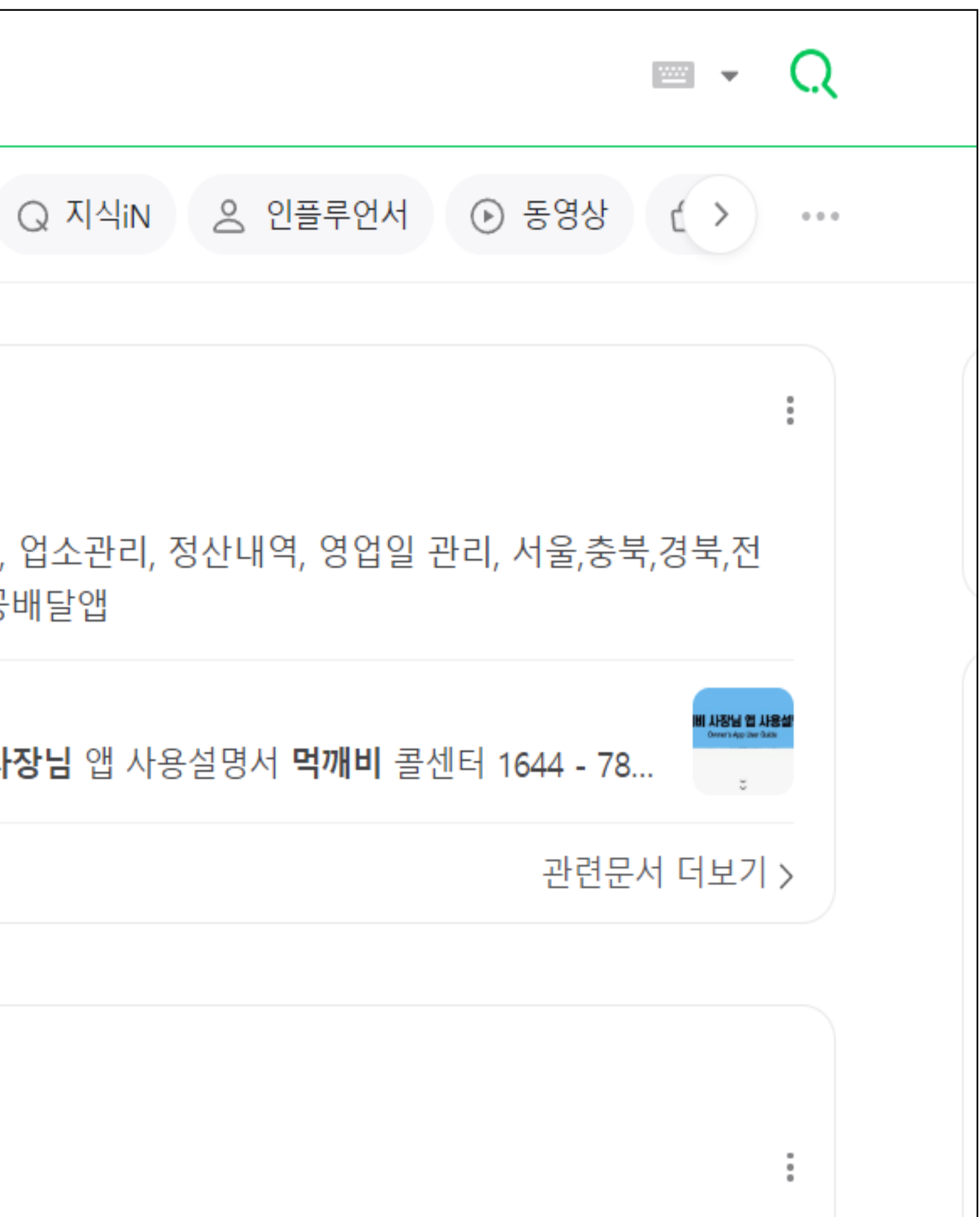

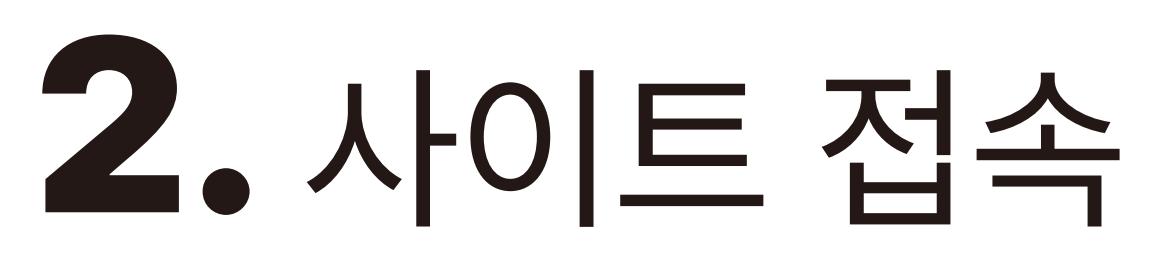

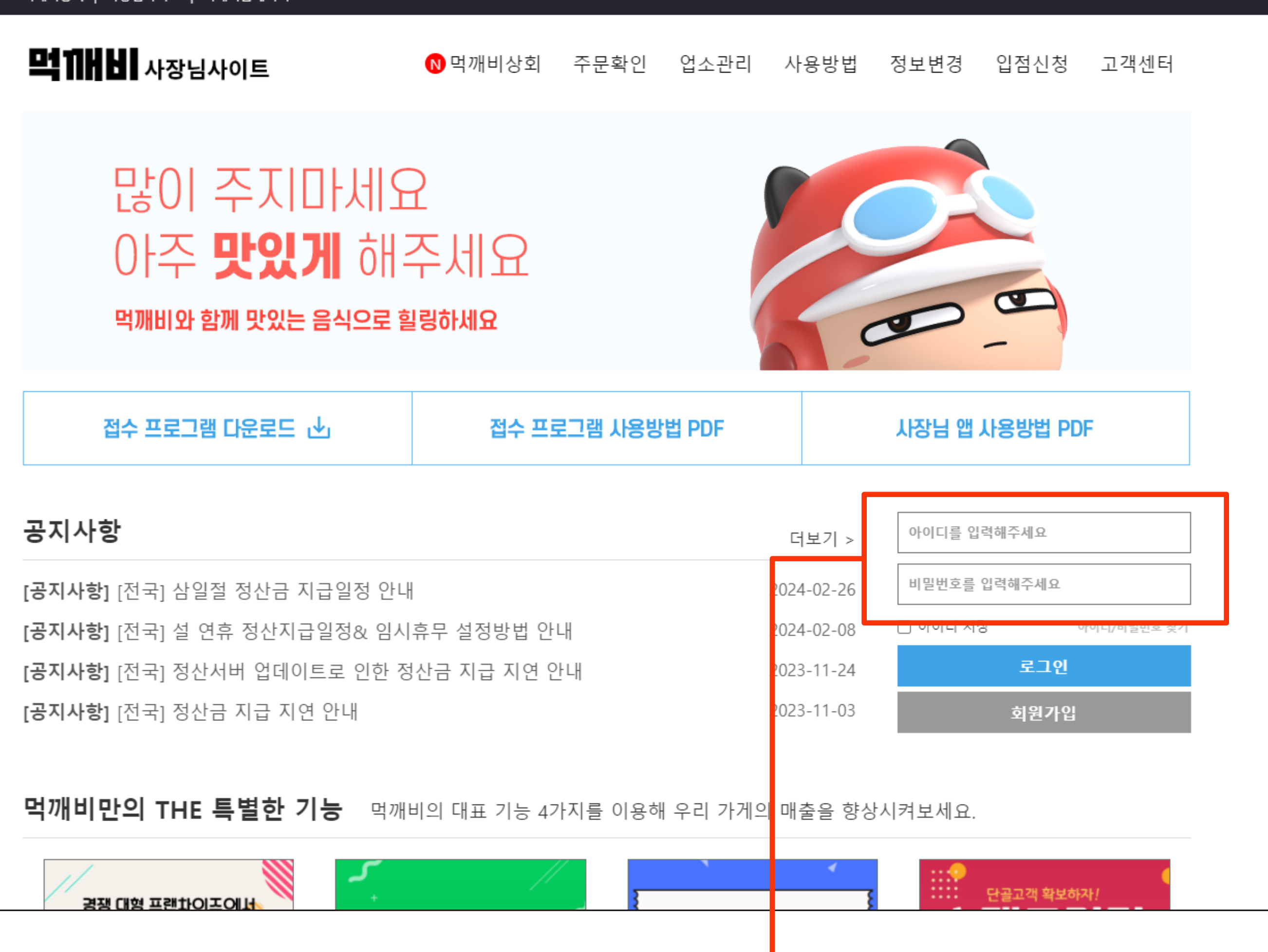

먹깨비상회 | 사장님사이트 | 먹깨비홈페이지

## 2. 사이트 접속 후 로그인을 합니다

## 3. 상단 '업소관리' 를 클릭합니다

[공지사항] 공지사항 테스트2

공지사항

접수 프로그램 다운로드 🕑

먹깨비와 함께 맛있는 음식으로 힐링하세요

### 많이 주지마세요 아주 맛있게 해주세요

**먹 11 년 사장님사이트**  0 먹깨비상회

먹깨비상회 | 사장님사이트 | 먹깨비홈페이지

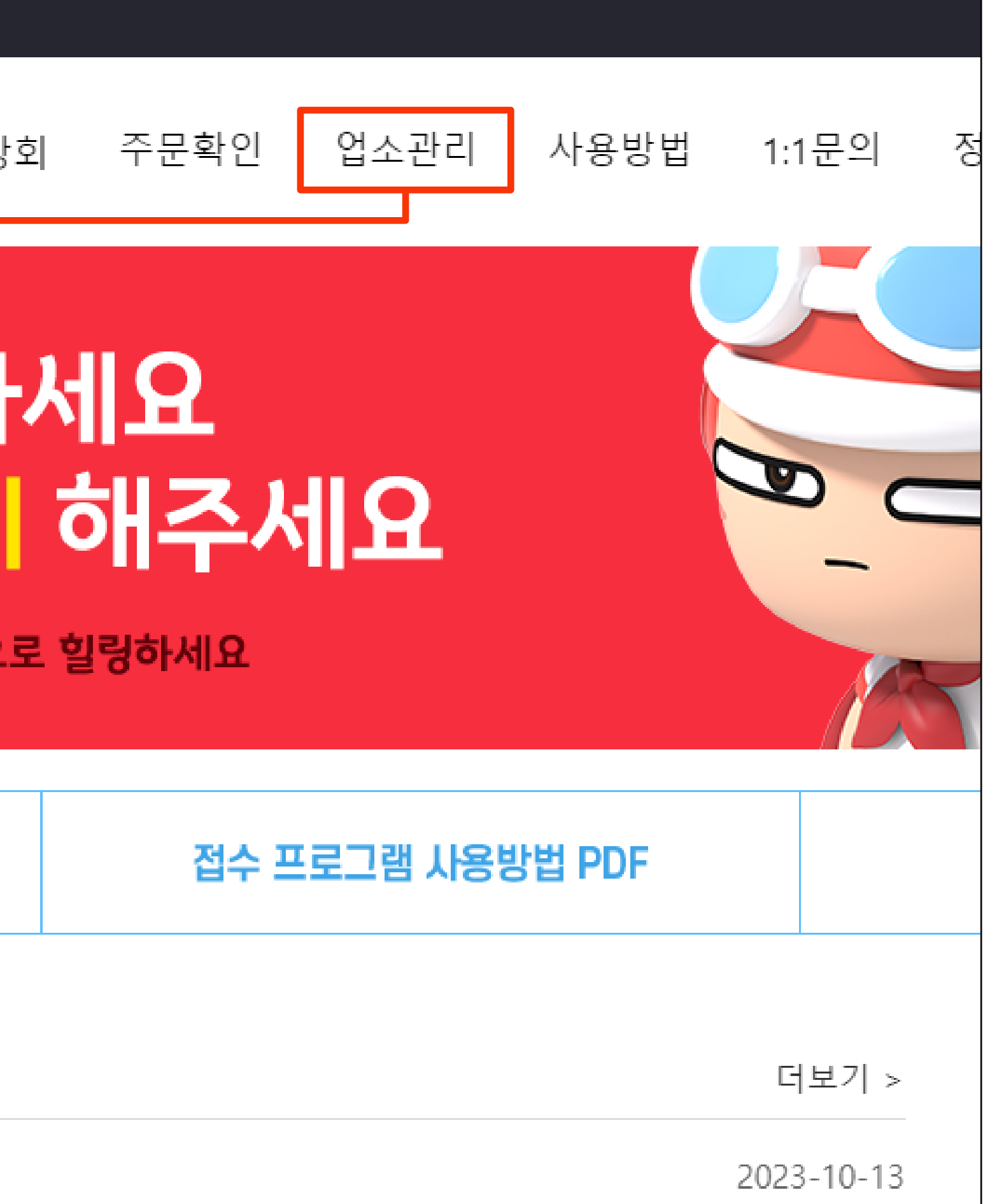

# 4. 업소관리에서 '메뉴 옵션 관리' 를 클릭합니다

| 먹깨비상회   사장님사이트   먹깨비홈페이지 |                                                        |                                                                                                  |  |  |  |
|--------------------------|--------------------------------------------------------|--------------------------------------------------------------------------------------------------|--|--|--|
|                          | <b>먹뀌버님!</b> 사장님사여                                     | ▶ <b> 트</b>                                                                                      |  |  |  |
|                          | 업소관리<br><sup>My shop</sup>                             | 메뉴 옵션 관리<br>메뉴 옵션                                                                                |  |  |  |
|                          | 내 업소 관리 🛛 🔨                                            | 검색어 입력                                                                                           |  |  |  |
|                          | 타임할인<br>바로배달<br>쿠폰 관리                                  | 판매업소 ✔ 등록순 ✔<br>품절 숨김                                                                            |  |  |  |
|                          |                                                        | 숨김 <b>음료1.25L 변경</b><br>- 가격<br>콜라 : 2,000 원<br>사이다 : 2,000 원<br>11 : 11 원<br>[치킨] 코리엔탈깻잎두마리치킨 태 |  |  |  |
|                          | 업소정보 관리<br>리뷰 관리<br>사장님PR 관리<br>라이브뷰/뭐먹지 관리<br>여억상태 변경 | <b>불닭 치킨볼 6개</b><br>- 가격<br>4,500 원<br>[치킨] 코리엔탈깻잎두마리치킨 태                                        |  |  |  |
|                          | 영업장대 변경<br>부가세 신고자료<br>가게 메뉴판 편집<br>메뉴•옵션 관리           | <b>갈릭마요 치킨볼 6개</b><br>- 가격<br>5.000 원<br>[치킨] 코리엔탈꺳잎두마리치킨 태                                      |  |  |  |
|                          | 외원 성보수성                                                |                                                                                                  |  |  |  |

| 문확인    | 업소관리 | 사용방법 | 1:1문의 | 정보변경    | 입점신청 | 고객센터  |
|--------|------|------|-------|---------|------|-------|
|        |      |      |       |         |      |       |
|        |      |      |       |         |      | 검색    |
| <br>판매 | 상태 🗸 |      | 품     | 절해제 숨   | 김해제  | 메뉴 추가 |
|        |      |      | (     | 판매상태로 변 | 23   |       |
| 테스트계정  |      |      |       |         |      |       |
| 테스트계정  |      |      |       |         |      |       |
| 테스트계정  |      |      |       |         |      |       |
|        |      |      |       |         |      |       |

# 5. 주류메뉴 추가를 위해 메뉴추가를 클릭합니다

| 먹깨비상회   사장님사이트   먹깨비홈페이지 |                                              |                                                                     |  |  |  |  |
|--------------------------|----------------------------------------------|---------------------------------------------------------------------|--|--|--|--|
|                          | <b>먹 11 H H I</b> 사장님사이트                     | ▶ 먹깨비상회 주문확                                                         |  |  |  |  |
|                          | 업소관리<br><sup>My shop</sup>                   | 메뉴 옵션 관리<br><sup>메뉴 옵션</sup>                                        |  |  |  |  |
|                          | 내 업소 관리 🛛 🔨                                  | 검색어 입력                                                              |  |  |  |  |
|                          | 타임할인<br>바로배달<br>쿠폰 관리                        | 판매업소 ✔ 등록순 ✔<br>품절 숨김                                               |  |  |  |  |
|                          | 프 프 프 프 프 프 프 프 프 프 프 프 프 프 프 프 프 프 프        | 숨김 음료1.25L 변경<br>- 가격<br>콜라 : 2,000 원<br>사이다 : 2,000 원<br>11 : 11 원 |  |  |  |  |
|                          | 업소정보 관리<br>리뷰 관리<br>사장님PR 관리<br>라이티티/멤머지 과리  | [치킨] 코리엔탈깻잎두마리치킨 테스<br>불닭 치킨볼 6개<br>- 가격<br>4,500 원                 |  |  |  |  |
|                          | 영업상태 변경<br>부가세 신고자료<br>가게 메뉴판 편집<br>메뉴•응션 과리 | [치킨] 코리엔탈깻잎두마리치킨 테스<br><b>갈릭마요 치킨볼 6개</b><br>- 가격<br>5,000 원        |  |  |  |  |
|                          | 회원 정보수정                                      | [치킨] 코리엔탈꺳잎두마리치킨 테스                                                 |  |  |  |  |

|       | 주문확인         | 업소관리  | 사용방법 | 1:1문의 | 정보변경    | 입점신청 | 고객센터  |
|-------|--------------|-------|------|-------|---------|------|-------|
| I     |              |       |      |       |         |      |       |
|       |              |       |      |       |         |      |       |
|       |              |       |      |       |         |      |       |
|       |              |       |      |       |         |      | 검색    |
| ÷순    | · · · ) ( 판미 | 배상태 ✔ |      |       |         |      |       |
|       |              |       |      |       | 절해제 숨   | 김해제  | 메뉴 추가 |
| Ę     | 년경           |       |      | (     | 판매상태로 변 | 3    |       |
|       |              |       |      |       |         |      |       |
| 0 h a | 리치킨 테스트계정    |       |      |       |         |      |       |
|       |              |       |      |       |         |      |       |
| 마     | 리치킨 테스트계정    | d l   |      |       |         |      |       |
| 6     | 57H          |       |      |       |         |      |       |
| 마     | 리치킨 테스트계정    | T.    |      |       |         |      |       |
|       |              |       |      |       |         |      |       |
|       |              |       |      |       |         |      |       |

# 6. 상단 **'주류메뉴를 등록합니다'** 를 반드시 체크합니다

| <b>먹1111비</b> 사장님               | 새 메뉴 추가 🗹                      |
|---------------------------------|--------------------------------|
| 업소관리<br><sup>My shop</sup>      | 대표사진<br>()<br>사진등록 먹깨비 기본 이미지  |
| 내 업소 <del>관</del> 리             | 메뉴명을 입력하세요                     |
| 타임할인<br>바로배달<br>쿠폰 관리<br>스탬프 관리 | <b>메뉴 구성</b><br>메뉴 구성을 입력해 주세요 |
| 주문확인<br>정산내역                    | <b>메뉴 설명</b><br>메뉴 설명을 입력해 주세요 |
| 정보수성 요정<br>업소정보 신청<br>업소정보 관리   |                                |
| 리뷰 관리                           | 가격 옵션                          |
| 사상님PR 관리<br>라이브뷰/뭐먹지 관리         | 가격 옵션명                         |
| 영업상태 변경<br>부가세 신고자료             | + 가격옵션추가                       |
| 가게 메뉴판 편집<br>메뉴•옵션 관리           | <b>추가 옵션그룹</b><br>+ 옵션그룹 추가    |
| 히워 정부수정                         |                                |

'띡깨비상회 | 사상님사이트 |

| 닫기       | ▲ 점신청 고객센터 |
|----------|------------|
|          |            |
|          | 검색         |
|          | 에 메뉴 추가    |
|          |            |
|          |            |
| 10,000 원 |            |
|          |            |
|          |            |

### 7. 등록할 메뉴명과 구성, 설명을 기재합니다 메뉴명은정확히기재부탁드립니다(ex:참이슬,카스,테라)

| <b>먹 11 H H I</b> 사장님                                                                                                    | <u>ح</u>                                                                                                    |
|----------------------------------------------------------------------------------------------------|----------------------------------------------------------------------------------------------------|
|                                                                                                    | 새 메뉴 추가 🛛 🖓 관                                                                                                    |
| 업소관리<br><sup>My shop</sup>                                                                                                | 대표사진<br>사진등록 먹깨비 기본 이미지                                                                                                    |
| 내 업소 관리                                                                                                    | 메뉴명을 입력하세요                                                                                                    |
| 타임할인<br>바로배달                                                                                                    | 메뉴 구성                                                                                                    |
| 쿠폰 관리<br>스탬프 관리                                                                                                    |                                                                                                    |
| 주문확인                                                                                                    |                                                                                                    |
| 저지미여                                                                                                    | 베뉴 설명                                                                                                    |
| 정산내역<br>정보수정 요청                                                                                                    | <b>베뉴 설명</b><br>메뉴 설명을 입력해 주세요                                                                                                   |
| 정산내역<br>정보수정 요청<br>업소정보 신청<br>어소저ㅂ 과리                                                                                     | <b>베뉴 설명</b><br>메뉴 설명을 입력해 주세요                                                                                                   |
| 정산내역<br>정보수정 요청<br>업소정보 신청<br>업소정보 관리<br>리뷰 관리                                                                            | <b>베뉴 설명</b><br>메뉴 설명을 입력해 주세요                                                                                                   |
| 정산내역<br>정보수정 요청<br>업소정보 신청<br>업소정보 관리<br>리뷰 관리<br>사장님PR 관리                                                                | 비뉴 설명       메뉴 설명을 입력해 주세요       가격 옵션                                                                                           |
| 정산내역<br>정보수정 요청<br>업소정보 신청<br>업소정보 관리<br>리뷰 관리<br>사장님PR 관리<br>라이브뷰/뭐먹지 관리                                                 | 비뉴 설명을 입력해 주세요          미뉴 설명을 입력해 주세요         가격 옵션         가격 옵션명                                                              |
| 정산내역<br>정보수정 요청<br>업소정보 신청<br>업소정보 관리<br>리뷰 관리<br>사장님PR 관리<br>라이브뷰/뭐먹지 관리<br>영업상태 변경                                      | 비뉴 설명          미뉴 설명을 입력해 주세요         가격 옵션         가격 옵션명         + 가격옵션추가                                                      |
| 정산내역<br>정보수정 요청<br>업소정보 신청<br>업소정보 관리<br>리뷰 관리<br>사장님PR 관리<br>라이브뷰/뭐먹지 관려<br>영업상태 변경<br>부가세 신고자료                          | 배뉴 설명<br>메뉴 설명을 입력해 주세요<br>가격 옵션<br>가격 옵션명<br>+ 가격옵션추가                                                                           |
| 정산내역<br>정보수정 요청<br>업소정보 신청<br>업소정보 관리<br>리뷰 관리<br>사장님PR 관리<br>라이브뷰/뭐먹지 관리<br>영업상태 변경<br>부가세 신고자료<br>가게 메뉴판 편집             | 비뉴 설명을 입력해 주세요          미뉴 설명을 입력해 주세요         가격 옵션         가격 옵션명         + 가격옵션추가         매장 추가 등록                            |
| 정산내역<br>정보수정 요청<br>입소정보 신청<br>입소정보 관리<br>리뷰 관리<br>사장님PR 관리<br>라이브뷰/뭐먹지 관리<br>영입상태 변경<br>부가세 신고자료<br>가게 메뉴판 편집<br>메뉴•옵션 관리 | 비뉴 설명을 입력해 주세요          미뉴 설명을 입력해 주세요         가격 옵션         가격 옵션명         + 가격옵션추가         매장 추가 등록         [치킨] 코리엔탈깻잎두마리치킨 테 |
| 정산내역<br>정보수정 요청<br>업소정보 신청<br>입소정보 관리<br>리뷰 관리<br>사장님PR 관리<br>라이브뷰/뭐먹지 관려<br>영업상태 변경<br>부가세 신고자료<br>기게 메뉴판 편집<br>메뉴•옵션 관리 | 배뉴 설명을 입력해 주세요<br>기격 옵션<br>가격 옵션명<br>+ 가격옵션추가<br>매장 추가 등록<br>[치킨] 코리엔탈깻잎두마리치킨 테<br>메뉴그룹을 선택해주세요.                                 |

|                                                    | 닫기       | 점신청 고객센터 |  |
|----------------------------------------------------|----------|----------|--|
| <b>주류메뉴를 등록합니다.</b><br>한리자 승인 전까지 먹깨비앱에 노출되지 않습니다. |          |          |  |
|                                                    |          |          |  |
|                                                    |          |          |  |
|                                                    |          | 검색       |  |
|                                                    |          | 에 메뉴 추가  |  |
|                                                    | <i>i</i> |          |  |
|                                                    |          |          |  |
|                                                    | i        |          |  |
| 10,000                                             | 원        |          |  |
|                                                    |          | _        |  |
| 테스트계정                                              |          |          |  |
|                                                    | ~        |          |  |
| 룸을 추가해 주 <mark>네요 메뉴 그</mark> 룹                    | 추가하기     |          |  |

# 8. 가격 옵션명과 가격 금액을 정확히 기재합니다

| ᅋᆧᆒᅘᆿᆡᄽᅘᆸ사ᇬᇀᆝᄖᇭ<br><b>ᅞᅼᆩᆊᆔᅛᅴ</b> 사장ᇉ | 새 메뉴 추가  ☑ <sup>주</sup><br>관 |
|---------------------------------------|------------------------------|
| 업소관리<br><sup>My shop</sup>            | 대표사진<br>사진등록 역깨비 기본 이미지      |
|                                       | 메뉴명                          |
| 내 업소 관리                               | 참이슬                          |
| 타임할인                                  | 메느 그서                        |
| 바로배달                                  | 배፹ 〒 8<br>· · · · ·          |
| 쿠폰 관리                                 | I                            |
| 스탬프 관리                                |                              |
| 주문확인                                  | 메느 서머                        |
| 정산내역                                  | 메뉴 선명은 이려해 조세이               |
| 정보수정 요청                               | ~!!! 같이는 비ㄱ ~! ㅜ ~! 프        |
| 업소정보 신청                               |                              |
| 업소정보 관리                               |                              |
| 리뷰 관리                                 |                              |
| 사장님PR 관리                              | 가격 옵션                        |
| 라이브뷰/뭐먹지 관리                           | 360ml                        |
| 영업상태 변경                               | ▲ 가격유셔추가                     |
| 부가세 신고자료                              |                              |
| 가게 메뉴판 편집                             | 매장 추가 등록                     |
| 메뉴•옵션 관리                              | [치긴] 코리엔탈깻잎두마리치킨 E           |
| 회원 정보수정                               | [[뉴그룹을 선택해주세요.               |
|                                       |                              |

| <b>주류메뉴를 등록합니다.</b><br>관리자 승인 전까지 먹깨비앱에 노출되지 않습니다. | 닫기  | ▲<br>점신청 고객센® | 더 |
|----------------------------------------------------|-----|---------------|---|
|                                                    |     |               |   |
|                                                    |     | 검색<br>에 메뉴 추가 |   |
|                                                    |     |               |   |
|                                                    | //  |               |   |
| 4,00                                               | 0 원 |               |   |
| 킨 테스트계정                                            | ~   |               |   |

## 9. 가격옵션추가 가 필요한 경우 하단에 가격옵션추가 버튼을 클릭합니다

| 가께비스의   시 |                                  |                         |
|-----------|----------------------------------|-------------------------|
| 먹개방       | 사장님                              |                         |
|           |                                  | 새 메뉴 추가 🛛 🗹             |
| 업:        | <b>소관리</b><br><sup>Ay shop</sup> | 대표사진<br>자진등록 먹깨비 기본 이미지 |
|           |                                  | 메뉴명                     |
| 내 업소      | 관리                               | 참이슬                     |
| 타임할인      |                                  | 메느 그서                   |
| 바로배달      |                                  | 배규 1 8<br><sub>소주</sub> |
| 쿠폰 관리     |                                  |                         |
| 스탬프 관     | ŀZĮ                              |                         |
| 주문확인      |                                  | 메뉴 선명                   |
| 정산내역      |                                  | 메뉴 섴명읔 입력해 주세요          |
| 정보수정      | 요청                               |                         |
| 업소정보      | 신청                               |                         |
| 업소정보      | 관리                               |                         |
| 리뷰 관리     |                                  |                         |
| 사장님PF     | 관리                               | 가격 옵션                   |
| 라이브뷰      | /뭐먹지 관리                          | 360ml                   |
| 영업상태      | 변경                               | + 가격옵셔추가                |
| 부가세 신     | !고자료                             |                         |
| 가게 메누     | -판 편집                            | 매장 추가 등록                |
| 메뉴•옵션     | 민 관리                             | [치킨] 코리엔탈깻잎두마리치킨        |
| 회원 정      | 보수정                              | 메뉴그룹을 선택해주세요.           |

| <b>닫기</b><br>주류메뉴를 등록합니다.<br>관리자 승인 전까지 먹깨비앱에 노출되지 않습니다. | ▲<br>점신청 고객센터                                                                                                    |  |
|----------------------------------------------------------|----------------------------------------------------------------------------------------------------|--|
|                                                          | 검색                                                                                                    |  |
|                                                          | <ul> <li>         ・日本 추가         ・日本 추가         ・ローホー         ・ローホー         ・ロー</li></ul> |  |
| 4,000 원                                                  |                                                                                                    |  |
| 킨 테스트계정                                                  |                                                                                                    |  |

# **10.** 주류 메뉴를 등록할 업소 내 **메뉴 그룹을** 반드시 선택합니다

| <br>깨비상회   사상님사이트                            | 새 메뉴 추가                                               |
|----------------------------------------------|-------------------------------------------------------|
| <b>먹       비   </b> 사장님<br>업소관리              | 대표사진<br>사진등록 먹깨비 기본 이<br>메뉴명                          |
| My shop                                      | 참이슬                                                   |
| 내 업소 관리                                      | 메뉴 구성                                                 |
| 타임할인<br>바로배달                                 | <u></u>                                               |
| 쿠폰 관리<br>스탬프 관리<br>주문확인                      | <b>메뉴 설명</b><br>메뉴 설명을 입력해 주서                         |
| 정산내역<br>정보수정 요청                              |                                                       |
| 업소정보 신청<br>업소정보 관리<br>리뷰 관리                  | <b>가격 옵션</b><br>360                                   |
| 사장님PR 관리<br>라이브뷰/뭐먹지 관리                      | + 가격옵션추가                                              |
| 영업상태 변경<br>부가세 신고자료<br>가게 메뉴판 편집<br>메뉴•옵션 관리 | 매장 추가 등록<br>[치킨] 코리엔탈깻잎두마<br>음료메뉴<br>원하는 메뉴 그룹이 없다면 시 |
| 회원 정보수정<br>회원 탈퇴                             | [아시안/양식] 더새론갈바<br>메뉴그룹을 선택해주시<br>원하는 메뉴 그룹이 없다면 시     |

| ✓ 주류메뉴를 등록합니다.                    | ^        |
|-----------------------------------|----------|
| ▶ 관리자 승인 전까지 먹깨비앱에 노출되지 않습니다.     | 점신청 고객센터 |
|                                   |          |
|                                   |          |
| סוםא                              |          |
|                                   |          |
|                                   |          |
|                                   | 검색       |
|                                   |          |
|                                   |          |
|                                   |          |
|                                   |          |
| 세요                                |          |
|                                   |          |
|                                   |          |
|                                   |          |
|                                   |          |
| 4,000 원                           |          |
|                                   |          |
|                                   |          |
|                                   |          |
| 마리시킨 테스트게성                        |          |
| <u> </u>                          |          |
| 새 메뉴그룹을 추가해 주세요 <u>메뉴 그룹 추가하기</u> |          |
| ·비 띵동                             |          |
| ·세요. ~                            |          |
| 새 메뉴그룹을 추가해 주세요 <u>메뉴 그룹 추가하기</u> |          |
|                                   |          |
|                                   |          |

# 11. 저장 버튼을 클릭하면 주류 메뉴가 신청됩니다

|                                       | 상당 관리자 승인 전까지 덕개비앱에 도출되지 않습니<br> |                                          |       |  |
|---------------------------------------|----------------------------------|------------------------------------------|-------|--|
| 업소관                                   | 다.<br>아진등록 먹깨비 기본 이미지<br>리       |                                          |       |  |
| My shop                               | 메뉴명                              |                                          |       |  |
|                                       | 참이슬                              |                                          | 검색    |  |
| 내 업소 관리                               | 메뉴 구성                            |                                          |       |  |
| 타임할인                                  | 소주                               |                                          |       |  |
| 바로배달                                  |                                  | a                                        | 메뉴 추가 |  |
| 구폰 관리<br>                             | 메노서머                             | <i>I</i> 2                               |       |  |
| · · · · · · · · · · · · · · · · · · · | 메뉴 설명을 입력해 주세요                   |                                          |       |  |
| 정산내역                                  |                                  |                                          |       |  |
| 정보수정 요청                               |                                  |                                          |       |  |
| 업소정보 신청                               |                                  | li li li li li li li li li li li li li l |       |  |
| 업소정보 관리                               | 가격 옵션                            |                                          |       |  |
| 리뷰 관리                                 | 360ml                            | 4,000 원                                  |       |  |
| 사장님PR 관리                              |                                  |                                          |       |  |
| 다이므유/워닉시<br>영업상태 변경                   |                                  |                                          |       |  |
| 부가세 신고자료                              | 매장 추가 등록                         |                                          |       |  |
| 가게 메뉴판 편집                             | [치킨] 코리엔탈깻잎두마리치킨 테스트계정           |                                          |       |  |
| 메뉴-옵션 관리                              | 메뉴그룹을 선택해주세요.                    | ~                                        |       |  |
| 회원 정보수정                               | 원하는 메뉴 그룹이 없다면 새 메뉴그룹을 추가해 주세요   | <u>메뉴 그룹 추가하기</u>                        |       |  |
| 회원 탈퇴                                 | [아시안/양식] 더새론갈비 띵동                |                                          |       |  |
|                                       | 메뉴그룹을 선택해주세요.                    | ~                                        |       |  |
|                                       | 원하는 메뉴 그룹이 없다면 새 메뉴그룹을 추가해 주세요   | 메뉴 그룹 추가하기                               |       |  |
|                                       |                                  |                                          |       |  |
|                                       |                                  |                                          |       |  |
|                                       | 저장                               |                                          |       |  |

# 주류 메뉴는 당사 승인 완료시 노출됩니다

| 먹깨비상회   사장님사이트   먹깨비홈페이지 |                                     |  |  |  |
|--------------------------|-------------------------------------|--|--|--|
| <b>먹 []       </b>   사장  | <b>님사이트 <sup>№</sup> 먹깨비상회 주문</b> ≆ |  |  |  |
| 업소관리                     | 메뉴 옵션 관리                            |  |  |  |
| My shop                  | <b>메뉴</b> 옵션                        |  |  |  |
| 내 업소 관리                  | 검색어 입력                              |  |  |  |
| 타임할인                     | 더새론갈비 띵동 ✔ 등록;                      |  |  |  |
| 바로배달                     |                                     |  |  |  |
| 쿠폰 관리                    | 품절 숨김                               |  |  |  |
| 스탬프 관리                   |                                     |  |  |  |
| 주문확인                     | 주류메뉴                                |  |  |  |
| 정산내역                     | 진로                                  |  |  |  |
| 정보수정 요청                  | - 가격<br>40.000 원                    |  |  |  |
| 업소정보 신청                  | [치킨] 코리엔탈꺳잎두마리치킨 테                  |  |  |  |
| 업소정보 관리                  | (▽) 주류메뉴가 승인되었습니다.                  |  |  |  |
| 리뷰 관리                    |                                     |  |  |  |
| 사장님pR 관리                 | 조르메드                                |  |  |  |
| 라이브뷰/뭐먹지 관               | 리 카스                                |  |  |  |
| 영업상태 변경                  | - 가격                                |  |  |  |
| 부가세 신고자료                 | 10,000 원<br>[아시안/양식1 더새로갈비 띵도       |  |  |  |
| 카페 메니라 허지                | ( 1 L/O 1) 11 L/L 0 8               |  |  |  |

|                                       | 닫기                    |   |
|---------------------------------------|-----------------------|---|
| 진로                                    |                       |   |
| 주류메뉴 사유 : [아시안/양식]더새론갈비 띵동: (승인) 승인완료 | [2024-02-29 11:16:14] |   |
| 품절 숨김                                 |                       |   |
| 대표사진                                  |                       |   |
| 메뉴 구성                                 |                       |   |
| 없음                                    |                       |   |
| 메뉴 설명                                 |                       |   |
| 없음                                    |                       |   |
| 가격 옵션                                 |                       |   |
| o -                                   | 4,500원                |   |
|                                       |                       |   |
| 메뉴 판매 매장목록                            | 변경                    |   |
| [아시안/양식] 더새론갈비 띵동                     | [주류 승인]               |   |
|                                       |                       |   |
|                                       |                       |   |
| 메뉴 삭제                                 |                       |   |
|                                       |                       | _ |
|                                       |                       |   |

### ★ 반려 일시 사유와 함께 확인 가능합니다 반영하여 재 등록 부탁드리겠습니다

| 내 업소 관리               | 검색어 입력<br>더새론갈비 띵동 ✓ 등록순<br>중절 중김    | 카스           조류메뉴 사유 : [아시안/양식]더새론갈<br>[2024-02-28 10:27:35]           품질           품질           대표사진           나고등로           미뉴 구성           없음           미뉴 설명           이 뉴 소명 | 단기         |
|-----------------------|--------------------------------------|----------------------------------------------------------------------------------------------------|------------|
| 영업상태 변경               | <b>카스</b><br>- 가격                    | 가격 옵션                                                                                                    | . 10.000원  |
| 부가세 신고자료              | 10,000 원<br>[아시안/양식] 더새론같비 띵동        |                                                                                                    | + 10,000 전 |
| 가게 메뉴판 편집<br>메뉴•옵션 관리 | ⚠ 주류메뉴가 승인되지 않았습니다.                  | 메뉴 판매 매장목록                                                                                                    | 변경         |
| 회원 정보수정<br>회원 탈퇴      | <del>주류메뉴</del><br>하이트               | [아시안/양식] 더새론갈비 띵동                                                                                                    | [주류 승인 반려] |
|                       | - 가격<br>4,000 원<br>[아시안/양식] 더새론갈비 띵동 |                                                                                                    | 메뉴 삭제      |

### 공공 배달 앱 먹깨비를 이용해 주셔서 감사합니다 추가문의사항은 **1:1문의, 먹깨비 실시간 채팅상담** 또는 **먹깨비 고객센터 (1644-7817)**로 문의부탁드립니다 감사합니다.

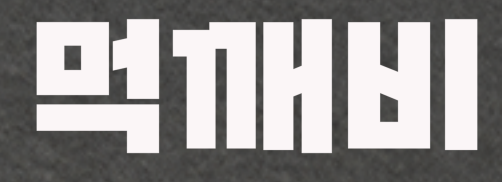

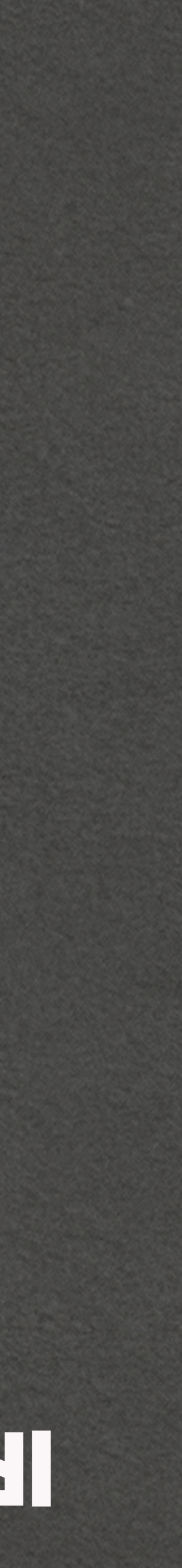